## **Tutorial de SWF Scanner 2.6**

SWF Scanner 2.6 permite extraer los mapas de bits, sonidos y código actionscript de una animación en formato SWF.

1. Clic en el botón Browse para localizar y abrir un archivo SWF.

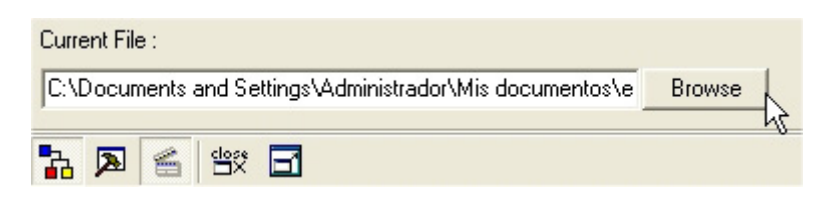

- 2. Si la ventana **Movie Objects** (Objetos de la película) no se visualiza haz clic en el botón **Movie Objects**.
- 3. Se mostrará esta ventana donde puedes acceder a las imágenes (sólo muestra los mapas de bits), sonidos y códigos de ActionScript que contiene este archivo SWF abierto.

| Movie Objects                                                                                                    | ×                |
|----------------------------------------------------------------------------------------------------|------------------|
| Object Library                                                                                                    | Object Instances |
| ■ Main Movie Stage<br>Actions (1)<br>Grades (5)<br>Main Movie Stage<br>Main Movie Stage |                  |

4. Si deseas extraer una imagen, sonido o actionscript haz clic derecho sobre ella en la ventana de previsualización y selecciona Save As File (Guardar como archivo). Las imágenes se guardarán como JPG, los sonidos como MP3 y el código como TXT.

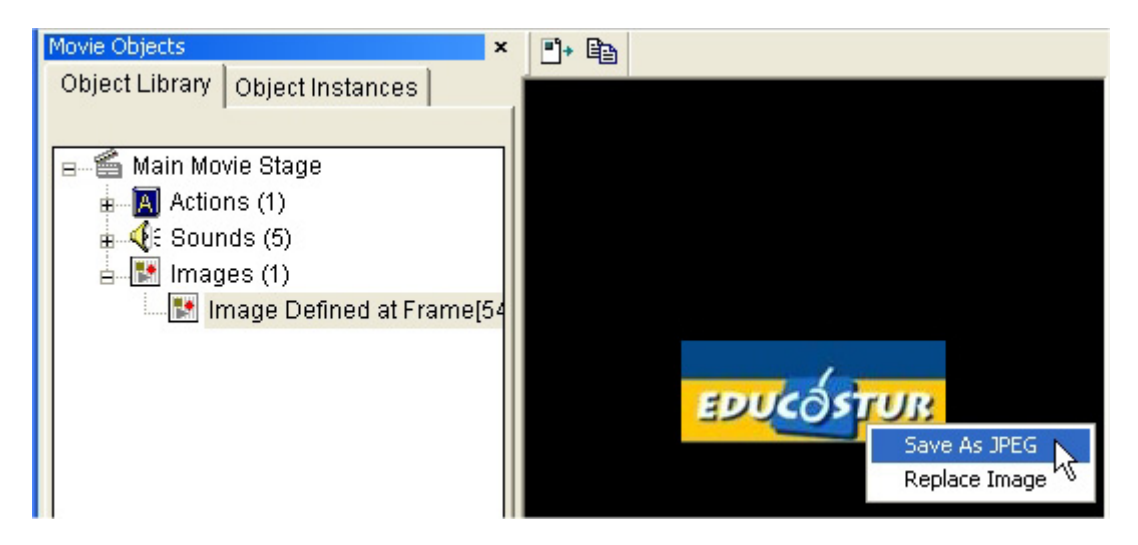

 Para guardar todos los elementos extraidos del SWF selecciona en la barra de menú Tools > Extract All Objects (Herramientas > Extraer todos los objetos).

1

## Reemplazar un mapa de bits en el archivo SWF.

SWFScanner también permite sustituir las imágenes de un SWF produciendo otro archivo nuevo:

- 1. Clic derecho sobre la imagen en la ventana de previsualización y selecciona la opción **Replace Image** (Reemplazar imagen).
- 2. Se despliega la ventana **Image Replacement**. Pulsa el botón **Browse** para navegar por tu disco duro y seleccionar la nueva imagen.

| SWF Scanner - Image Replacemer          | it 🚺                    | < |
|-----------------------------------------|-------------------------|---|
| Original Image                          |                         | 1 |
| EDUCÓSTUR                               |                         |   |
| Width : 132 , Height : 51               | Width: 139, Height: 207 | ] |
| File Name : ju: \uurso Flash\images\fot | Browse Browse Cancel    |   |
| www.livetronix.com                      |                         | 1 |

3. Clic en el botón Replace And Save.

**Nota:** Maneja con cuidado esta acción porque procede a la sustitución directa de la imagen sobrescribiendo el archivo SWF original.